# Alerte d'expiration du certificat de dépannage du certificat Smart Call Home sur les produits de collaboration

# Contenu

Introduction Conditions préalables Conditions requises Components Used Informations générales Problème Solution Solution pour les versions 11.0(1) et ultérieures Pour toutes les autres versions Procédure de renouvellement des certificats Smart Call Home Pour Cisco Prime License Manager Pour Prime License Manager 10.5 Pour Prime License Manager 11.5

# Introduction

Ce document décrit les solutions pour l'alerte d'expiration de certificat du certificat Verisign (VeriSign\_Class\_3\_Secure\_Server\_CA\_-\_G3.der) fournies pour Smart Call Home, qui expirera le 20 février 2020 dans les produits de collaboration unifiée Cisco suivants couverts dans ce document.

Cisco Unified Communications Manager (UCM) Cisco Unified Communications Manager Session Management Edition Cisco IM and Presence Service (CUPS) Cisco Unity Connection Cisco Finesse Cisco SocialMiner Cisco MediaSense Cisco Unified Contact Center Express Cisco Unified Intelligence Center (CUIC) Navigateur vocal virtualisé Cisco Gestionnaire de licences Cisco Prime

# **Conditions préalables**

### **Conditions requises**

Aucune spécification déterminée n'est requise pour ce document.

### **Components Used**

The information in this document was created from the devices in a specific lab environment. All of the devices used in this document started with a cleared (default) configuration. If your network is live, make sure that you understand the potential impact of any command.

#### Informations générales

Smart Call Home est une fonctionnalité d'assistance automatisée qui surveille les périphériques Cisco sur votre réseau. La fonction Call Home vous permet de communiquer et d'envoyer les alertes de diagnostic, l'inventaire et d'autres messages au serveur principal Smart Call Home.

Utilisez cette section pour vérifier si Smart Call Home est activé

Étape 1. Sur la page Cisco Unified Serviceability, sélectionnez CallHome > Configuration.

| m ¥                                     | Irace • | Tgols 💌 | Somp ▼ | CallHome •                       | Help + |
|-----------------------------------------|---------|---------|--------|----------------------------------|--------|
| Ciso                                    | o Ur    | ified   | Serv   | Call Hor<br>Configu<br>TE CET DT | retion |
| ,,,,,,,,,,,,,,,,,,,,,,,,,,,,,,,,,,,,,,, |         |         |        |                                  |        |

Étape 2. Vérifier si le champ Call Home est défini sur Disabled ou Enabled

| Call Home*     | None                         | • | The reminder to configure Smart Call Home will continue to appear on the login page until a value is selecte |
|----------------|------------------------------|---|----------------------------------------------------------------------------------------------------|
| c              | None                         |   |                                                                                                    |
| customer Cont  | Disabled                     |   |                                                                                                    |
| Email Address* | Enabled(Smart Call Home)     |   |                                                                                                    |
|                | Enabled(Anonymous Call Home) |   |                                                                                                    |

# Problème

Le certificat VeriSign (VeriSign\_Class\_3\_Secure\_Server\_CA\_-\_G3.der) fourni par défaut en tant que certificat tomcat-trust pour Smart Call Home sur les produits Cisco Unified Collaboration expirera le 20 février 2020. L'alerte d'expiration suivante peut être vue ci-dessous :

%UC\_CERT-4-CertValidLessThanMonth: %[Message=Certificate expiration Notification. Certificate name:VeriSign\_Class\_3\_Secure\_Server\_CA\_-\_G3.der Unit:tomcat-trust Type:own-cert ] [AppID=Cisco Certificate Monitor][ClusterID=][NodeID=UCM-PUB.ciscolab.com]

# Solution

Ce problème est documenté par l'ID de bogue Cisco CSCvs64158.

#### Solution pour les versions 11.0(1) et ultérieures

Nous devons effectuer les étapes suivantes pour supprimer le certificat expiré (VeriSign\_Class\_3\_Secure\_Server\_CA\_-\_G3.der)

Étape 1. Accédez à l'interface utilisateur graphique de Cisco Unified OS Administration sur le serveur de publication et cliquez sur **Security > Certificate Management** 

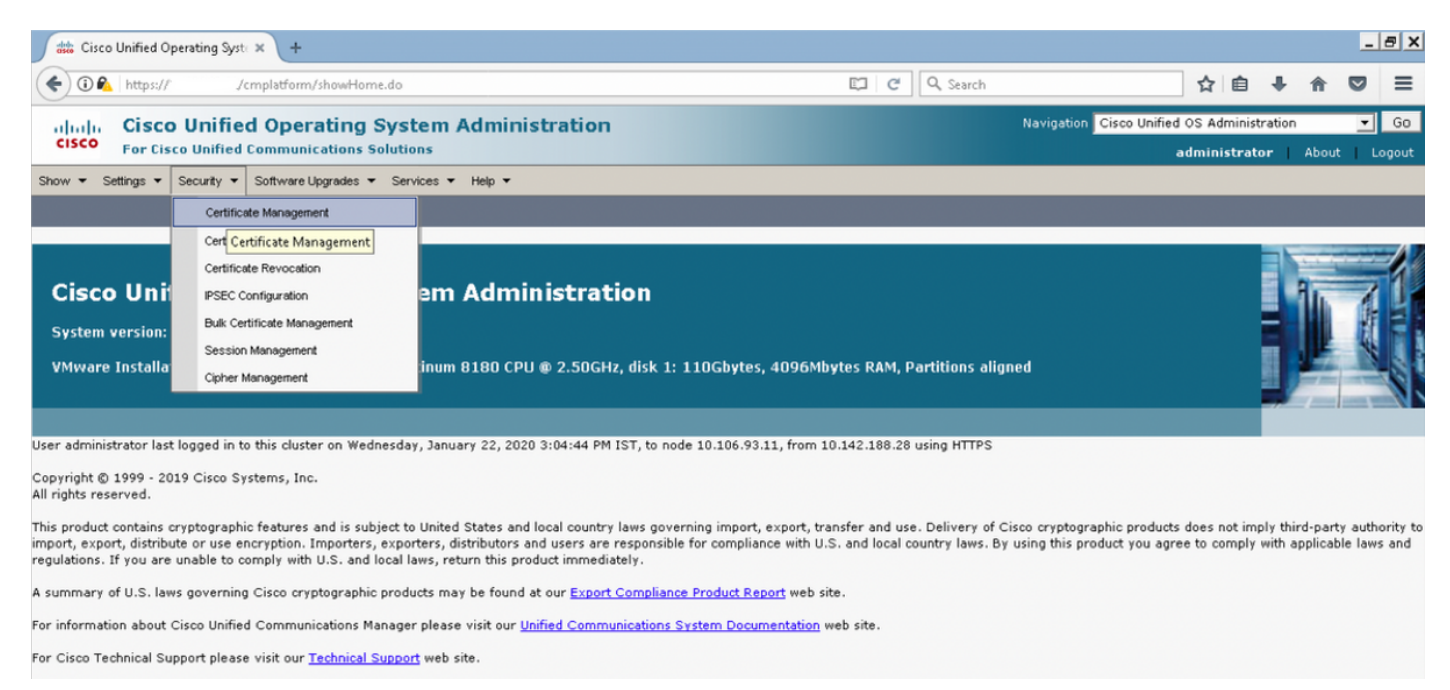

#### Étape 2. Rechercher une liste de certificats dans laquelle le nom commun contient VeriSign

| ditto Certifica | rte List × +                                                                    |               |             |                    |                    |            |                |                  |              |                 |                    |            | -                                                                            | - 8 ×                                                              |
|-----------------|---------------------------------------------------------------------------------|---------------|-------------|--------------------|--------------------|------------|----------------|------------------|--------------|-----------------|--------------------|------------|------------------------------------------------------------------------------|--------------------------------------------------------------------|
| <b>(</b>        | https:///cmplatform/certificateFindList.                                        | .do           |             |                    |                    | C          | Q. Search      |                  |              | ☆               | Ê                  | <b>+</b> 1 |                                                                              | ≡                                                                  |
| cisco           | Cisco Unified Operating Systemeter<br>For Cisco Unified Communications Solution | em Ad         | mini        | stration           |                    |            |                | Navigation       | Cisco Unifie | d OS A<br>admin | dminist<br>istrato | ration     | -<br>bout                                                                    | Go<br>Logout                                                       |
| Show - Setti    | ngs 💌 Security 💌 Software Upgrades 💌 Servi                                      | ces 🔻 He      | elp 🔻       |                    |                    |            |                |                  |              |                 |                    |            |                                                                              |                                                                    |
| Certificate Li  | ist                                                                             |               |             |                    |                    |            |                |                  |              |                 |                    |            |                                                                              |                                                                    |
| Generate S      | Self-signed Dipload Certificate/Certificate chain                               | 💽 Gene        | erate CSR   |                    |                    |            |                |                  |              |                 |                    |            |                                                                              |                                                                    |
| - Status        |                                                                                 |               |             |                    |                    |            |                |                  |              |                 |                    |            |                                                                              |                                                                    |
| i record        | is found                                                                        |               |             |                    |                    |            |                |                  |              |                 |                    |            |                                                                              |                                                                    |
|                 |                                                                                 |               |             |                    |                    |            |                |                  |              |                 |                    |            |                                                                              |                                                                    |
| Certificate     | List (1 - 1 of 1)                                                               |               |             |                    |                    |            |                |                  |              |                 | Ro                 | ows per    | Page 5                                                                       | • •                                                                |
| Find Certificat | e List where Common Name 💌 begins with                                          | ▼ VeriS       | ign         | Find               | Clear Filter 💠     | -          |                |                  |              |                 |                    |            |                                                                              |                                                                    |
| Certificate *   | Common Name                                                                     | Type          | Key<br>Type | Dist               | tribution          |            |                | Issued By        |              |                 | E>                 | piration   | Desc                                                                         | ription                                                            |
| tomcat-trust    | <u>VeriSign Class 3 Secure Server CA - G3</u>                                   | CA-<br>signed | RSA         | VeriSign_Class_3_S | Secure_Server_CAG3 | VeriSign_C | lass_3_Public_ | Primary_Certific | ation_Author | rityG           | 5 02,              | /08/2020   | This<br>certifi<br>used<br>to<br>comm<br>with C<br>Call-H<br>featur<br>enabl | icate is<br>by UCM<br>nunicate<br>Cisco if<br>Home<br>re is<br>ed. |
|                 |                                                                                 |               |             | - 1                |                    |            |                |                  |              |                 |                    |            |                                                                              |                                                                    |

Étape 3. Cliquez sur VeriSign\_Class\_3\_Secure\_Server\_CA\_-\_G3 et la fenêtre contextuelle affichera les détails du certificat

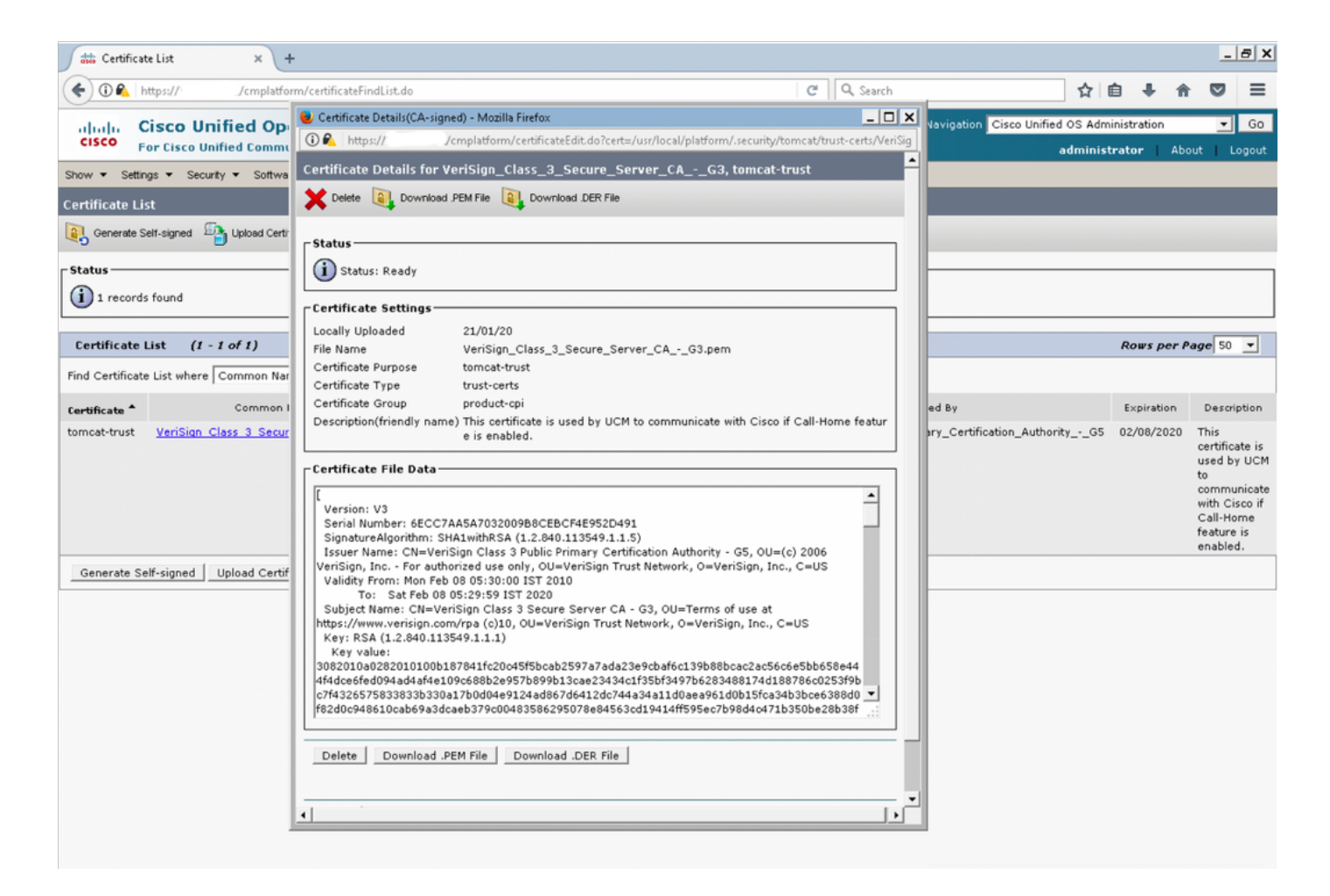

Étape 4. Cliquez sur le bouton **Supprimer** et un avertissement vous invite à cliquer sur **OK**. Le certificat doit être supprimé de tous les noeuds du cluster.

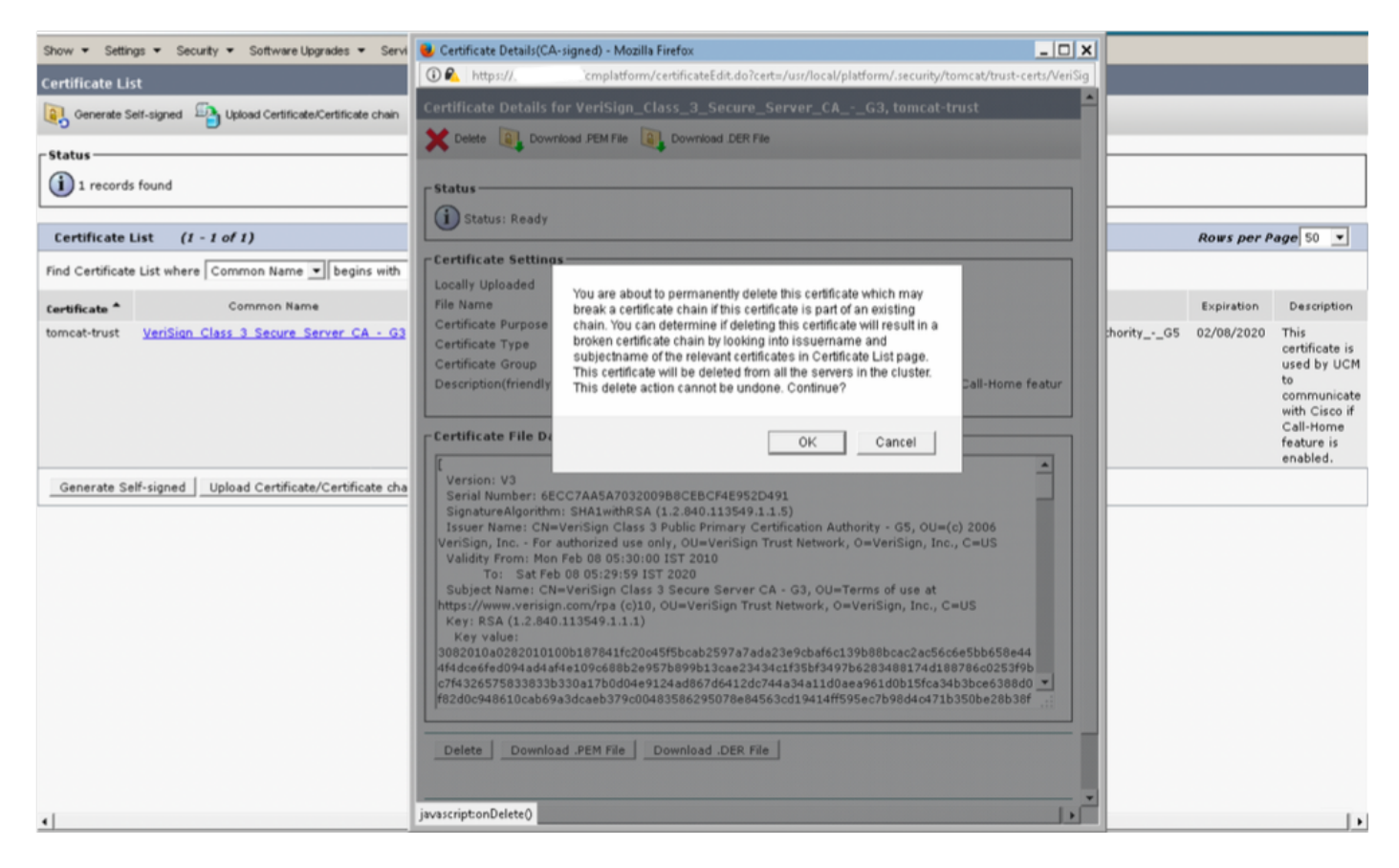

| Gisco Unified Operating System Administration                                                                                                    | Navigation Cisco Unified OS Administration 🗨 GO |  |  |  |  |  |  |  |
|----------------------------------------------------------------------------------------------------|-------------------------------------------------|--|--|--|--|--|--|--|
| For Lisco Unified Communications Solutions                                                                                                    | administrator About Logout                      |  |  |  |  |  |  |  |
| Show   Settings   Security   Software Upgrades   Services   Help                                                                                              |                                                 |  |  |  |  |  |  |  |
| Certificate List                                                                                                    |                                                 |  |  |  |  |  |  |  |
| 🛐 Generate Self-signed 🖓 Upload Certificate/Certificate chain 🔋 Generate CSR                                                                                  |                                                 |  |  |  |  |  |  |  |
| e Statue                                                                                                    |                                                 |  |  |  |  |  |  |  |
| • Status<br>i Success: Certificate Deleted<br>Restart Cisco Tomcat Service using the CLI "utils service restart Cisco Tomcat" on all cluster nodes (UCM/IMP). |                                                 |  |  |  |  |  |  |  |
| 0 records found                                                                                                    |                                                 |  |  |  |  |  |  |  |
|                                                                                                    |                                                 |  |  |  |  |  |  |  |
| Certificate List                                                                                                    | Rows per Page 50 💌                              |  |  |  |  |  |  |  |
| Find Certificate List where Common Name 💌 begins with 💌 VeriSign 🛛 🛛 Find Clear Filter 🕹 📟                                                                    |                                                 |  |  |  |  |  |  |  |
| No active query. Please enter your search criteria using the options above.                                                                                   |                                                 |  |  |  |  |  |  |  |
| Generate Self-signed Upload Certificate/Certificate chain Generate CSR                                                                                        |                                                 |  |  |  |  |  |  |  |
|                                                                                                    |                                                 |  |  |  |  |  |  |  |

### Pour toutes les autres versions

Nous devons effectuer les étapes suivantes avant de supprimer le certificat

#### Étape 1. Accédez à Cisco Unified Serviceability > Tools > Control Center - Network Services

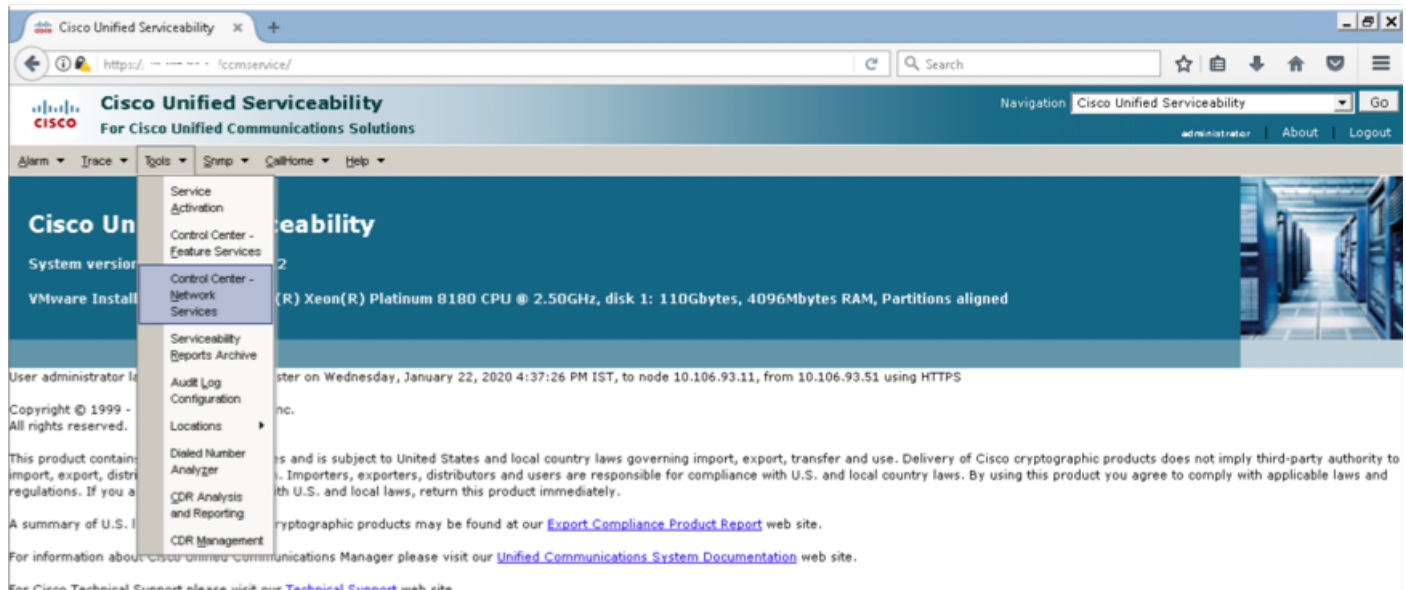

Cisco Technical Support please visit our Technical Support web site

#### Étape 2. Arrêter la notification de modification de certificat Cisco sur tous les noeuds du cluster

| ) <b>#</b> | Cisco Unified Serviceability-○ × +     |         |                          |                 | _ | a x |
|------------|----------------------------------------|---------|--------------------------|-----------------|---|-----|
| 4          | https://:/ccmservice/MainServlet.class |         | C Q Search               | ☆ 白 ♣ 合         |   | ≡   |
| -          | Placonit Auministrative Web Service    | Kunning | Weu Jan 22 10:53:15 2020 | T 09A2 TT:04:TA |   |     |
| 0          | A Cisco DB                             | Running | Wed Jan 22 10:37:35 2020 | 1 days 11:19:59 |   | 1   |
| C          | A Cisco DB Replicator                  | Running | Wed Jan 22 10:37:36 2020 | 1 days 11:19:58 |   |     |
| C          | SNMP Master Agent                      | Running | Wed Jan 22 10:37:40 2020 | 1 days 11:19:54 |   |     |
| C          | MIB2 Agent                             | Running | Wed Jan 22 10:37:41 2020 | 1 days 11:19:53 |   |     |
| C          | Host Resources Agent                   | Running | Wed Jan 22 10:37:42 2020 | 1 days 11:19:52 |   |     |
| C          | System Application Agent               | Running | Wed Jan 22 10:37:43 2020 | 1 days 11:19:51 |   |     |
| C          | Cisco CDP Agent                        | Running | Wed Jan 22 10:37:44 2020 | 1 days 11:19:50 |   |     |
| C          | Cisco Syslog Agent                     | Running | Wed Jan 22 10:37:45 2020 | 1 days 11:19:49 |   |     |
| 0          | Cisco Certificate Expiry Monitor       | Running | Wed Jan 22 10:37:57 2020 | 1 days 11:19:37 |   |     |
| (•         | Cisco Certificate Change Notification  | Running | Wed Jan 22 10:37:58 2020 | 1 days 11:19:36 |   |     |
| C          | Cisco Tomcat                           | Running | Wed Jan 22 10:37:38 2020 | 1 days 11:19:56 |   |     |
| C          | Platform Communication Web Service     | Running | Wed Jan 22 10:52:02 2020 | 1 days 11:05:32 |   |     |
| C          | Cisco Smart License Manager            | Running | Wed Jan 22 10:38:17 2020 | 1 days 11:19:17 |   |     |

Étape 3. En cas d'arrêt des services Web d'administration de la plate-forme IM and Presence Server et Cisco Intercluster Sync Agent

| Cisco Unified Serviceability-C × +       |         |                          | -               |
|------------------------------------------|---------|--------------------------|-----------------|
| Inttps://: /ccmservice/MainServlet.class |         | C Q Search               | ☆ 自 ♣ ♠ ♡       |
| Service Name                             | Status  | Start Time               | Up Time         |
| A Cisco DB                               | Running | Wed Jan 22 11:46:08 2020 | 1 days 10:12:04 |
| A Cisco DB Replicator                    | Running | Wed Jan 22 11:46:09 2020 | 1 days 10:12:03 |
| Cisco Tomcat                             | Running | Wed Jan 22 11:46:13 2020 | 1 days 10:11:59 |
| SNMP Master Agent                        | Running | Wed Jan 22 11:46:14 2020 | 1 days 10:11:58 |
| MIB2 Agent                               | Running | Wed Jan 22 11:46:15 2020 | 1 days 10:11:57 |
| Host Resources Agent                     | Running | Wed Jan 22 11:46:16 2020 | 1 days 10:11:56 |
| System Application Agent                 | Running | Wed Jan 22 11:46:17 2020 | 1 days 10:11:55 |
| Cisco CDP Agent                          | Running | Wed Jan 22 11:47:42 2020 | 1 days 10:10:30 |
| Cisco Syslog Agent                       | Running | Wed Jan 22 11:47:43 2020 | 1 days 10:10:29 |
| Cisco Certificate Expiry Monitor         | Running | Wed Jan 22 11:47:58 2020 | 1 days 10:10:14 |
| Platform Administrative Web Service      | Running | Wed Jan 22 11:58:49 2020 | 1 days 09:59:23 |
| Platform Communication Web Service       | Running | Wed Jan 22 11:48:08 2020 | 1 days 10:10:04 |
| d Presence Services                      |         |                          |                 |
| Service Name                             | Status  | Start Time               | Up Time         |
| Cisco Sync Agent                         | Running | Wed Jan 22 11:47:52 2020 | 1 days 10:10:20 |
| Cisco Login Datastore                    | Running | Wed Jan 22 12:08:29 2020 | 1 days 09:49:43 |
| Cisco Route Datastore                    | Running | Wed Jan 22 11:46:12 2020 | 1 days 10:12:00 |
| Cisco Config Agent                       | Running | Wed Jan 22 11:48:09 2020 | 1 days 10:10:03 |
| Cisco OAM Agent                          | Running | Wed Jan 22 11:48:10 2020 | 1 days 10:10:02 |
| Cisco Client Profile Agent               | Running | Wed Jan 22 12:10:20 2020 | 1 days 09:47:52 |
| Cisco Intercluster Sync Agent            | Running | Wed Jan 22 11:47:56 2020 | 1 days 10:10:16 |
| Cisco XCP Config Manager                 | Running | Wed Jan 22 11:47:55 2020 | 1 days 10:10:17 |
| Cisco XCP Router                         | Running | Wed Jan 22 11:48:11 2020 | 1 days 10:10:01 |
| Cisco Server Recovery Manager            | Running | Wed Jan 22 11:47:54 2020 | 1 days 10:10:18 |
| Cisco IM and Presence Data Monitor       | Running | Wed Jan 22 11:47:53 2020 | 1 days 10:10:19 |
| Cisco Presence Datastore                 | Running | Wed Jan 22 12:04:25 2020 | 1 days 09:53:47 |
| Cisco SIP Registration Datastore         | Running | Wed Jan 22 12:12:48 2020 | 1 days 09:45:24 |
| Cisco RCC Device Selection Service       | Running | Wed Jan 22 11:48:13 2020 | 1 days 10:09:59 |
| ervices                                  |         |                          |                 |
| Service Name                             | Status  | Start Time               | Up Time         |
| Cisco Database Layer Monitor             | Running | Wed Jan 22 11:46:10 2020 | 1 days 10:12:02 |
|                                          |         |                          |                 |
| Services                                 |         |                          |                 |
| Service Name                             | Status  | Start Time               | Up Time         |
| SOAP -Real-Time Service APIs             | Running | Wed Jan 22 11:59:09 2020 | 1 days 09:59:03 |
| SOAP -Performance Monitoring APIs        | Running | Wed Jan 22 11:59:09 2020 | 1 days 09:59:03 |
| SOAP -Log Collection APIs                | Running | Wed Jan 22 11:59:09 2020 | 1 days 09:59:03 |

Étape 4. Supprimer le certificat sur tous les noeuds, y compris la messagerie instantanée et la présence, comme décrit dans la section *Solution pour 11.0(1) et les versions ultérieures* de ce document

Étape 5. Démarrez le service qui a été arrêté à l'étape 2. et Étape 3.

**Note**: Si vous supprimez le certificat et que vous effectuez une mise à niveau avant le 7 février 2020, le certificat réapparaîtra après la mise à niveau et devra être supprimé à nouveau. Aucune mise à niveau après le 7 février 2020 ne réajoutera le certificat

### Procédure de renouvellement des certificats Smart Call Home

Si Smart Call Home est désactivé, aucune autre action n'est requise après la suppression du certificat. Si Smart Call Home est activé, procédez comme suit

Étape 1. Copier le contenu du certificat à partir des *informations de* la section <u>Guide</u> <u>d'administration UCM</u> pour les certificats Smart Call Home

| 🍘 Administration Guide for Cisco Unified Communications Manager, Release 12.5(1)SU1 - Call Home [ - Internet Explorer 📃 🗖 🗙                                                                                                    |                                                                                                    |
|----------------------------------------------------------------------------------------------------|----------------------------------------------------------------------------------------------------|
| 🌀 💭 🗰 https://www.cisco.com/c/en/us/td/docs 🍳 🛀 🐴 🚱 🗯 Administration Guide for 🗙 🛄 💮 🏠 🛞                                                                                                    |                                                                                                    |
| - Notify Customer of Call Home messages.                                                                                                    | le-                                                                                                    |
| <ul> <li>Provide impact analysis and remediation steps.</li> </ul>                                                                                                    | SmartCallHome.pem - Notepad                                                                                                    |
| For more information about Smart Call Home, see the Smart Call Home page at this location:                                                                                                    | File Edit Format View Help                                                                                                    |
| http://www.cisco.com/en/US/products/ps7334/serv_home.html                                                                                                    | PEGO/KPAHDORS SNULOR 2 be 1 B2MOV2 r 2THNS 1 Hdvhdvox 5C115 exbv00 / SV0xe                                                                                                    |
| Information for Smart Call Home Certificates Renewal                                                                                                    | /zOhD7 os FRXq17P Sorw+8 oywilingPHwykYTe5 hrMz15 ewn1N9ggRMgeKh0bprtx                                                                                                    |
| From Claco Release 10.5(2) onwards, administrators have to manually upload the new certificates for any renewal request to continue support for Smart Call<br>Home feature. Make sure that your system has the Intermediate Certificate Authority (CA) certificate that your system already trusts. You can upload<br>certificates through Claco Unified Operating System Administration web OU. On to Security 2 Certificate Management > Upload Certificate/Certificate<br>Certificates through Claco Unified Operating System Administration web OU. On to Security 2 Certificate Management > Upload Certificate/Certificate<br>Certificates Management > Upload | oyck 7 https://www.anglitesize/figuesize/figuesiz |
| chain. Choose tomcat-trust as the Certificate Purpose, and upload the certificate from the saved destination.                                                                                                    | EweB/wQFMAMBAf8wcwyDvROPBAQDAgEGM80GA1UdDgQwB8QahGK85Ewz3QTU7                                                                                                    |
| The following certificate with extension .PEM should be uploaded to tomcat-trust.                                                                                                    | ABQZR tGUAZBUBGNVHSMEZZB1gBQahGK8 SEWZJQTU7 tO2 ABQZR tGUA6F3 pEcwR                                                                                                    |
| Ensure that the administrator copy the entire string and includeBEGIN CERTIFICATE andEND CERTIFICATE, paste it into a text<br>Note file, and save it with the extension .PEM.                                                                                                    | MAKGALUEBHWCQKOXOTAXBPNVBAOTEFELDIZHZGʻIZIEXPDWIOZWQHOZAZBPNVB<br>Elfilizhzgiztfjvbjqpq0egMozcBqhwcqyjkozzhvcNaqEfEqA0ggtBadakF                                                                                                    |
| BEGIN CERTIFICATE                                                                                                    | Biteonnedtweivzenitter PenvibzwonMpbvHz/B344HL3RqUbbcdvihonodugwazace<br>9/1N/Ac4219NLmey/H23ZR9x3U3HmfLT3Dqt5yU/h28wdBR5YM++cCopNv3F41H                                                                                                    |
| MIIFtzOCA5+gAwIBAgICBQkwDQYJKoZIhvcNAQEFBQAwRTELMAkGA1UEBhMCQk0x                                                                                                    | fs/nonPaMpcvuNqacvx2kiF495V5+vqtaodmvj83pjd4M11QwK4/vv7yan+va                                                                                                    |
| GTAXBgNVBAoTEFF1b1ZhZGIziExpbWi0ZWQxGzAZBgNVBAMTEIF1b1ZhZGIziFJv                                                                                                    | WWFKjaJWlacvvFYf22nB4vsKq8UsfUleY8Zsl0q80m/DShcK+JDSv6IZUaUtl                                                                                                    |
| b3QgQ0EgMjAeFw0wNjExMjQxODI3MD8eFw0zMTExMjQxODIzMzNeMEUxCzAJ8gNV                                                                                                    | 80+pUNggjZRG4T7WlPOQA0j10+hA4bRuVhogzG9YjeOuRY/W6ZM/57E532rW2                                                                                                    |
| BAYTALINMRkwFwYDVQQKExBRdW9WYWRpcyBMwW1pd0VkMRaw0QYDVQQDExJRdW9                                                                                                    | hts1b9045MY56Q51PM0661V6bYC23PV5AfV417CUW+v90m/xd2gNNwQjHLhV0                                                                                                    |
| WYWRpcy85b290IENBIDIwggIIMA0GCSqGSIb3DQEBAQUAA4ICDwAwggIKAoICAQCa                                                                                                    | TU223Ph1Wvaj+ah3efiv0nkRoHy3au000Lymyjgahwz46P0u058/85EqHdZ+x                                                                                                    |
| GMpLIA0ALa8DKYrwD4HirkwZhR0in6spRiXzL4GtMh6QRr+jhlYaHv5+HBg8XJxg                                                                                                    | mbA4CO/pxvk18+TJYm5Xf6dQ1fe6yJvmjq18xdZmv31h8zwc4bmCXF2gw+nY5                                                                                                    |
| Fyo6dlMzMH1hVBHL7avg54KlfvVrbxl3Cgat/ek+7wrGaxDp3MJGF/hd/aTa/55J                                                                                                    | ohEUGweyNhtoPkg3Go13XzzenMfv32II4pEZXNL×Id26F0KC13GEUZGpn/z9Y                                                                                                    |
| WpzmM+Yklvc/ularHHo1wtZn/qtmUlttKGAr79dgw8eTvl02ktN/+NsRE85cd3b8                                                                                                    | 4a0THCyK31o30ND01w2AFrR4pTqHT12KpdVG1/1sELm8VCLAAVBpq570su9t+                                                                                                    |
| rrcCaoF6qUWD4gXmuVb8lDeP5HFJluwXZQeVikvfj8ZaCuWw419eaxGrDPmF60Tp                                                                                                    | BEOX2916 1005 VXB1HEURAFZON, EDKIMCOU                                                                                                    |
| +ARz8un+XJIM9XOva7R+zdRcAltMOeGylZUtQofX1bOQQ7dsE/He3fbE+lk/0XX1                                                                                                    |                                                                                                    |
| ksOR1YqI0JDs303eicJicZaLDQP9nL9bFqy52+r+aXyt56/3Fsvbz5U/5R/7mp/i                                                                                                    | 4                                                                                                    |
| Ucw6Uwxl5g69ybR2BILmER0FormMDBOAENiagGQLodKcfts/WZvB1JdxnwQ5hYliz                                                                                                    |                                                                                                    |
| PtGo/KPaHbDRsSNU30R2be1B2M0ylrZTHN81Hdyhdyox5C315eXbyOD/5YDXC2Og                                                                                                    |                                                                                                    |
| /zOhD7osFRXql7PSorW+BoyWHhqPHWykYTe5hnMz15eWniN9gqRMgeKh0bpnX5UH                                                                                                    |                                                                                                    |
| oyaR7hYQe7xF8kyy8NKr79X9DFHOUGalMfmR2gyP2FwDwzqUD9ujWc9Otb+fVul                                                                                                    |                                                                                                    |
| yV77zGHolzN300QyNQIBJIWENieJ0f7OyHj+OedWwIDAQABo4OwMI0MAB0A1Ud                                                                                                    |                                                                                                    |
|                                                                                                    |                                                                                                    |

Note: Le même certificat est valide pour la version 10.5 et supérieure

Étape 2. Téléchargez le fichier .pem en tant que tomcat-trust dans la page **Gestion des certificats** de l'interface utilisateur graphique de Cisco Unified OS Administration par capture d'écran

| alada Cisco Unified Operating System Administration                                             | Navigation | Cisco Unified OS Administratio | n     | ▼ Go   |
|-------------------------------------------------------------------------------------------------|------------|--------------------------------|-------|--------|
| CISCO For Cisco Unified Communications Solutions                                                |            | administrator                  | About | Logout |
| Show      Settings      Security      Software Upgrades      Services      Help                 |            |                                |       |        |
| Certificate List                                                                                |            |                                |       |        |
| Cenerate Self-signed Dipload Certificate.Certificate chain                                      |            |                                |       |        |
| Certificate List                                                                                |            |                                |       |        |
| Find Certificate List where Certificate 🔹 begins with 💌 🛛 Find Clear Filter 🖕 👄                 |            |                                |       |        |
| Upload Certificate/Certificate chain - Mozilla Firefox                                          | ×          |                                |       |        |
| Generate Self-signed Upload Certificate//                                                       |            |                                |       |        |
| Upload Certificate/Certificate chain                                                            |            |                                |       |        |
| Lipicad Cose                                                                                    |            |                                |       |        |
|                                                                                                 |            |                                |       |        |
| Status                                                                                          |            |                                |       |        |
| Warning: Uploading a cluster-wide certificate will distribute it to all servers in this cluster |            |                                |       |        |
| Upload Certificate/Certificate chain                                                            | - 1        |                                |       |        |
| Certificate Purpose* tomcat-trust                                                               |            |                                |       |        |
| Description(friendly name)                                                                      |            |                                |       |        |
| Upload File Browse SmartCallHome.pem                                                            |            |                                |       |        |
| United Class                                                                                    | =          |                                |       |        |
|                                                                                                 |            |                                |       |        |
| indicates required item.                                                                        |            |                                |       |        |
|                                                                                                 |            |                                |       |        |
|                                                                                                 |            |                                |       |        |
| <u> </u>                                                                                        |            |                                |       |        |

Étape 3. Vérifiez que QuoVadis\_Root\_CA\_2 est répertorié comme tomcat-trust en recherchant le

#### certificat où Common Name contient QuoVadis

| cisco For Cisco                                                                      | OUnified Operating Sys                  | tem Adminis       | tration  |                         | Navigation         | Cisco Unified OS Ad | ministration 💌     | Go<br>Logout |  |
|--------------------------------------------------------------------------------------|-----------------------------------------|-------------------|----------|-------------------------|--------------------|---------------------|--------------------|--------------|--|
| Show • Settings •                                                                    | Security   Software Upgrades   Security | rvices 👻 Help 👻   |          |                         |                    |                     |                    |              |  |
| Certificate List                                                                     |                                         |                   |          |                         |                    |                     |                    |              |  |
| Concerate Self-signed Devision Devision Certificate Certificate Chain R Generate CSR |                                         |                   |          |                         |                    |                     |                    |              |  |
| Status                                                                               |                                         |                   |          |                         |                    |                     |                    |              |  |
| Certificate List                                                                     | (1 - 1 of 1)                            |                   |          |                         |                    |                     | Rows per Page 50   | 0 -          |  |
| Find Certificate List w                                                              | here Common Name 💌 begins wit           | h 💌 QuoVadis      |          | Find 🛛 Clear Filter 🚽 🛥 |                    |                     |                    |              |  |
| Certificate *                                                                        | Common Name                             | Туре              | Кеу Туре | Distribution            | Issued By          | Expiration          | Description        |              |  |
| tomcat-trust                                                                         | OuoVadis Root CA 2                      | Self-signed       | RSA      | QuoVadis_Root_CA_2      | QuoVadis_Root_CA_2 | 11/24/2031          | Signed Certificate |              |  |
| Generate Self-sign                                                                   | ed Upload Certificate/Certificate c     | hain Generate CSI | R        |                         |                    |                     |                    |              |  |

### Pour Cisco Prime License Manager

#### Pour Prime License Manager 10.5

Le certificat expiré (VeriSign\_Class\_3\_Secure\_Server\_CA\_-\_G3) peut être supprimé du système en appliquant ce fichier COP (<u>ciscocm.plm-CSCvs64158 remove sch\_cert\_C0050-1.k3.cop.sgn</u>). Veuillez consulter le fichier Readme pour obtenir des instructions d'installation.

#### Pour Prime License Manager 11.5

Le certificat expiré (VeriSign\_Class\_3\_Secure\_Server\_CA\_-\_G3) peut être supprimé du système en appliquant ce fichier COP (<u>ciscocm.plm-CSCvs64158 remove sch\_cert\_C0050-1.k3.cop.sgn</u>). Veuillez consulter le fichier Readme pour obtenir des instructions d'installation.